# Inhoud

| 1 | Introductie Adobe Photoshop CS5      | 1  |
|---|--------------------------------------|----|
|   | Inleiding                            | 2  |
|   | Nieuwe gebruikers                    | 3  |
|   | Gevorderde gebruikers                | 4  |
|   | Webontwerpers                        | 4  |
|   | Filmmakers                           | 5  |
|   | Software activeren                   | 5  |
|   | Photoshop Online                     | 6  |
|   | Adobe CS Live                        | 6  |
|   | Verschillende suites en versies      | 8  |
|   | Photoshop CS5 versus CS5 Extended    | 9  |
|   | Systeemeisen                         | 11 |
|   | Nieuw in Photoshop CS5               | 12 |
|   | Alleen Photoshop CS5 Extended        | 14 |
| 2 | Werkomgeving verkennen               | 15 |
|   | Gereedschapskist                     | 16 |
|   | Werkbalk voor snelle toegang         | 22 |
|   | Werkbalk Opties                      | 23 |
|   | Paletten nader bekeken               | 25 |
|   | Palet Info                           | 27 |
|   | Palet Navigator en weergave wijzigen | 29 |
|   | Palet Historie en ongedaan maken     | 35 |
|   | Linialen                             | 38 |
|   | Hulplinen en raster                  | 40 |
|   | Liniaal                              | 42 |
|   | Tellen                               | 43 |
|   | Beheer voorinstellingen              | 44 |
|   |                                      |    |

I Inhoud

### 3

viii

## Werken met documenten

| Bitmap versus vectoren            | 48 |
|-----------------------------------|----|
| Bitmapafbeelding                  | 48 |
| Vectorafbeelding                  | 49 |
| Resolutie nader bekeken           | 50 |
| Pixelafmetingen                   | 50 |
| Afbeeldingsresolutie              | 51 |
| Schermresolutie                   | 52 |
| Printerresolutie                  | 53 |
| Schermfrequentie                  | 53 |
| Afmetingen en resolutie aanpassen | 54 |
| Resampling                        | 54 |
| Pixelafmetingen aanpassen         | 56 |
| Afdrukafmetingen aanpassen        | 56 |
| Automatische resolutie            | 57 |
| Nieuw bestand maken               | 58 |
| Bestand openen                    | 60 |
| Openen als                        | 61 |
| PDF-bestand openen                | 62 |
| EPS-bestand openen                | 63 |
| Bestand plaatsen                  | 64 |
| Afbeelding scannen                | 66 |
| Windows Image Acquisition         | 67 |
| Adobe Bridge                      | 68 |
| Palet Mini Bridge                 | 70 |
| Bestandsinformatie bekijken       | 71 |
| Opmerkingen toevoegen             | 74 |
| Scherm delen met Adobe CS Live    | 76 |
| Bestandsinformatie toevoegen      | 76 |
| Watermerk toevoegen               | 79 |
| Bestand opslaan                   | 82 |
| Opslaan als EPS                   | 84 |
| Photoshop DCS                     | 86 |
| Opslaan als GIF                   | 87 |
| Opslaan als JPEG                  | 91 |
| Opslaan als PDF                   | 93 |
| Opslaan als PNG                   | 94 |
| Opslaan als TIFF                  | 96 |

# 4 Kleur gebruiken

| Kleurmodellen             | 100 |
|---------------------------|-----|
| Bitmap                    | 100 |
| Grijswaarden              | 101 |
| RGB                       | 101 |
| СМҮК                      | 103 |
| Lab                       | 104 |
| HSB                       | 105 |
| Duotoon                   | 106 |
| Geïndexeerde kleuren      | 108 |
| Multikanaal               | 110 |
| Kleurbereik               | 111 |
| Andere kleurmodus         | 112 |
| Lagen samenvoegen         | 113 |
| Problemen met de weergave | 113 |
| Kleuren selecteren        | 116 |
| Kleurkiezer               | 117 |
| Palet Kleur               | 118 |
| Palet Stalen              | 119 |
| Pipet                     | 121 |
| Kleurenpipet              | 122 |

## **5** Kleuren en het web

| 126 |
|-----|
| 128 |
| 128 |
| 131 |
| 132 |
|     |

# 6 Kleuren beheren

| Kleuren komen niet overeen      | 138 |
|---------------------------------|-----|
| International Color Consortium  | 139 |
| Wel of geen kleurbeheer         | 139 |
| Werkomgeving optimaal inrichten | 140 |
| Kleurprofiel maken              | 142 |
| Kleurprofiel toevoegen          | 143 |
| Kleurprofiel bijwerken          | 144 |
| Profiel monitor maken           | 145 |
| Kleurbeheer instellen           | 146 |
| Kleurbeheer zelf instellen      | 148 |
| Kleurprofiel opslaan            | 150 |
| Kleurenproef maken              | 151 |
| Weergave instellen              | 151 |
| Kleurprofiel wijzigen           | 154 |

99

125

#### **Selecties maken** 7 157 Waarom selecteren 158 Selectiekadergereedschappen 160 163 Selectierand verfijnen Lassogereedschappen 166 Lasso 167 Veelhoeklasso 168 Magnetische lasso 168 Kleurselectiegereedschappen 170 Toverstaf 170 Snelle selectie 171 Kleurbereik 172 174 Selectie verplaatsen en kopiëren 178 Selectie aanpassen 180 Laagstijl Selectie omkeren 180 Selectie transformeren 181 Selectie vrijstaand maken 182 ExtractPlus installeren 182 Selectie extraheren 184 188 Selectie opslaan S 9

| Selectie verwijderen | 189 |
|----------------------|-----|
| Masker van selectie  | 190 |

193

## 8 Zelf tekenen

#### Tekenen versus schilderen 194 195 Vormlaag Vormlaag bewerken 196 198 Werkpad **Rastervorm** 199 Vormgereedschappen 200 Zelf een vorm maken 203 204 Pengereedschappen Pen 204 206 Pen voor vrije vorm Magnetische pen 207 Pad bewerken 208 Direct selecteren 209 Padselectie 210 Knooppunten toevoegen of verwijderen 210 211 Ankerpunt toevoegen 211 Ankerpunt verwijderen **Knooppunten converteren** 211 Pad kopiëren 212 Pad opslaan 213 Pad converteren 215

x

# 9 Zelf schilderen

| Schildergereedschappen             | 218 |
|------------------------------------|-----|
| Penseel- en potloodpunt selecteren | 221 |
| Palet Penseel                      | 221 |
| Palet Voorinstellingen penseel     | 226 |
| Overvloeimodus instellen           | 228 |
| Overvloeimodus Penseel en Potlood  | 228 |
| Overvloeimodus Mixerpenseel        | 233 |
| Dekking en stroom                  | 233 |
| Zelf penseelpunt maken             | 234 |
| Emmertje                           | 235 |
| Zelf patroon maken                 | 237 |
| Patroonmaker                       | 238 |
| Lagen en selecties vullen          | 242 |
| Verloop                            | 242 |
| Verloopbewerker                    | 244 |
| Verloop met ruis                   | 246 |
| Schilderen met gummetjes           | 246 |
| Gummetje                           | 247 |
| Achtergrondgummetje                | 248 |
| Tovergummetje                      | 250 |
| Historiepenselen                   | 250 |
|                                    |     |

## 10 Afbeeldingen bijwerken

Wat is bijwerken Kloonstempel Brongebied instellen Patroonstempel Retoucheerpenseel Snel retoucheerpenseel Reparatie Rode ogen verwijderen Kleur vervangen Vervagen Verscherpen Natte vinger Tegenhouden Doordrukken **Spons Kleurcorrecties uitvoeren** Histogram bekijken Toonbereik aanpassen **Niveaus** Curven 

I Inhoud

| Kleurbalans aanpassen         | 273 |
|-------------------------------|-----|
| Kleurtoon/verzadiging         | 274 |
| Kleur afstemmen               | 276 |
| Kleur vervangen               | 277 |
| Selectieve kleur              | 278 |
| Foto's bewerken in Camera Raw | 280 |

#### Transformeren en vervormen 11 283 **Canvas roteren** 284 Canvas wijzigen 284 Uitsnede maken 286 Perspectief gebruiken 288 Uitsnijden en verkleinen 289 Vormen transformeren 289 291 Vormen selecteren Referentiepunt instellen 292

| Referenciepunt instellen     | 292 |
|------------------------------|-----|
| Transformaties uitvoeren     | 292 |
| Transformeren met opdracht   | 293 |
| Vrije transformatie          | 294 |
| Schalen en inhoud behouden   | 295 |
| Vullen met behoud van inhoud | 297 |
| Marionet verdraaien          | 298 |
| Vervormen met filters        | 300 |
| Uitvloeien                   | 301 |
|                              |     |

305

## 12 Werken met lagen

| Wat zijn lagen             | 306 |
|----------------------------|-----|
| Achtergrond maken          | 306 |
| Laag en laaggroep maken    | 307 |
| Laagopties in palet        | 309 |
| Laag selecteren            | 311 |
| Naar ander document        | 312 |
| Laagvolgorde               | 312 |
| Laag vergrendelen          | 313 |
| Laaginhoud uitlijnen       | 315 |
| Automatisch uitlijnen      | 316 |
| Automatisch overvloeien    | 317 |
| Lagen distribueren         | 318 |
| Lagen beheren              | 319 |
| Naam wijzigen              | 319 |
| Kleurcodering              | 320 |
| Rasteren                   | 321 |
| Samenvoegen                | 322 |
| Meerdere lagen samenvoegen | 322 |

| Uitknipgroep verenigen       | 322 |
|------------------------------|-----|
| Zichtbare lagen verenigen    | 323 |
| Eén laag maken               | 323 |
| Verwijderen                  | 324 |
| Dekking en overvloeien       | 324 |
| Vulling                      | 326 |
| Geavanceerd overvloeien      | 326 |
| Doorkijkje                   | 326 |
| Aparte kanalen               | 328 |
| Effecten in- en uitschakelen | 328 |
| Overvloeibereik instellen    | 329 |
| Laagstijl toepassen          | 330 |
| Palet Stijlen                | 331 |
| Stijl zelf instellen         | 332 |
| Stijl aanpassen              | 333 |
| Stijl kopiëren               | 334 |
| Stijl schalen                | 334 |
| Stijl converteren            | 335 |
| Stijl verwijderen            | 335 |
| Aanpassingslaag en opvullaag | 336 |
| Masker op laag               | 340 |
| Laagmasker                   | 340 |
| Laagmasker toepassen         | 342 |
| Vectormasker                 | 343 |
| Uitknipgroep                 | 343 |
| Laagsamenstellingen          | 344 |

## 13 Kleurkanalen en alfakanalen 347

| Wat zijn kanalen     | 348 |
|----------------------|-----|
| Kanalen beheren      | 349 |
| Kanaal selecteren    | 349 |
| Kanaal bewerken      | 349 |
| Kanaal verplaatsen   | 350 |
| Kanaal kopiëren      | 350 |
| Kanalen splitsen     | 351 |
| Kanalen samenvoegen  | 352 |
| Kanalen mixen        | 352 |
| Steunkleur maken     | 354 |
| Kanalen overvloeien  | 356 |
| Drie soorten maskers | 356 |
| Snelmaskermodus      | 357 |

#### 14 Tekst toepassen 359 Wiskunde in de tekst 360 361 Nieuw versus oud Tekstgereedschappen 362 Tekstlaag 363 Tekstlaag rasteren 364 Tekst op laag bewerken 364 Horizontaal of verticaal 364 Anti-alias 365 **Tekst vervormen** 366 Tekst verdraaien 366 Tekst langs pad 367 Tekst in vorm 368 Werkpad maken 368 Vectormasker maken 369 Punttekst en alineatekst 369 Alineatekstkader transformeren 370 Teksttype converteren 371 Tekst opmaken 371 Lettertype instellen 371 Tekengrootte instellen 372 Tekstkleur instellen 372 Overige opties voor tekens 373 375 Alinea's opmaken

## 15 Bestanden afdrukken

| Afdrukopdrachten              | 378 |
|-------------------------------|-----|
| Bestanden afdrukken           | 379 |
| Afdrukken met afdrukvoorbeeld | 380 |
| Uitvoeropties                 | 381 |
| Kleurbeheer                   | 383 |
| Kleurscheidingen              | 383 |
| Kleuren overvullen            | 384 |
| Duotonen afdrukken            | 385 |

377

387

## 16 Taken automatiseren

| Palet Handelingen      | 388 |
|------------------------|-----|
| Nieuwe handeling maken | 388 |
| Stop invoegen          | 389 |
| Schaduw toevoegen      | 389 |
| Pauze inlassen         | 390 |
| Handeling afspelen     | 390 |

xiv

| Batchverwerking         | 391 |
|-------------------------|-----|
| Bron en doel selecteren | 392 |
| Opslaan als negeren     | 393 |
| Druppel maken           | 394 |
| Aandachtspunten         | 395 |

# 17 Optimaliseren voor het web

| Photoshop en webdesign      | 400 |
|-----------------------------|-----|
| ImageReady is verleden tijd | 400 |
| Afbeelding met hyperlinks   | 401 |
| Opdelen in segmenten        | 401 |
| Aandachtspunten             | 403 |
| Animatie                    | 403 |
| Aandachtspunten             | 405 |
| Animaties met lagen         | 406 |
| Webgraphics optimaliseren   | 406 |
| GIF en PNG-8 optimaliseren  | 408 |
| JPEG optimaliseren          | 410 |
| PNG-24 optimaliseren        | 411 |

# 18 Video in Photoshop Extended Video en video harrow

| Video en videolagen              | 414 |
|----------------------------------|-----|
| Bestandsindelingen               | 415 |
| Palet Animatie                   | 415 |
| Afbeelding voor video maken      | 417 |
| Videobestand openen              | 418 |
| Beelden interpreteren            | 419 |
| Werken met videolagen            | 420 |
| Videolaag toevoegen              | 420 |
| Schilderen op videolaag          | 421 |
| Videobeelden klonen              | 421 |
| Videolaag trimmen en verplaatsen | 422 |
| Kleurbeheer op videolaag         | 423 |
| Animeren met keyframes           | 424 |
| Werken met videoframes           | 426 |
| Frames toevoegen en selecteren   | 427 |
| Laageigenschappen wijzigen       | 428 |
| Frames kopiëren en plakken       | 429 |
| Tijdsduur instellen              | 430 |
| Video exporteren                 | 430 |

**H**oofdstuk

]

# Introductie Adobe Photoshop CS5

dobe Photoshop is niet zomaar een beeldbewerkingsprogramma. De toepassing is 'je van het' voor de professionele ontwerper en gaat al twintig (!) jaar mee. De eerste versie stamt uit 1990. Photoshop heeft dan ook trouwe aanhangers. Wie ooit is begonnen met 'photoshoppen' blijft het pakket gebruiken. Vandaar dat we in dit eerste hoofdstuk stilstaan bij de nieuwe en verbeterde functies van het programma. Dat is waar jarenlange gebruikers in eerste instantie naar kijken: wat heeft Adobe ditmaal toegevoegd?

Adobe Photoshop CS5 (versie 12) is de opvolger van versie CS4 en is in twee varianten beschikbaar: Photoshop CS5 en Photoshop CS5 Extended. De uitgebreide editie is uitgerust met functies voor beeldanalyse, 3D-werkstukken en bewegende beelden. Dit boek beschrijft hoofdzakelijk Photoshop CS5, maar is ook geschikt voor CS5 Extended.

Adobe zegt met de letters CS dat Photoshop onderdeel is van de Creative Suite (maar het programma is ook apart te koop). Er zijn verschillende versies van de Creative Suite verkrijgbaar, onder meer voor ontwerpers, webontwikkelaars en producenten. Bekende programma's van de suite zijn – naast Photoshop – InDesign CS5, Illustrator CS5, Acrobat 9 Pro, Dreamweaver CS5 en Flash CS5 Professional.

## **U** leert in dit hoofdstuk:

In dit hoofdstuk leert u met welke hoofdstukken u snel aan de slag kunt. De hoofdstukken speciaal voor beginners, gevorderden en webontwerpers worden op een rijtje gezet.

U maakt kennis met de nieuwe en verbeterde functies van Photoshop CS5 en CS5 Extended. En u leest hoe u updates voor Photoshop downloadt en gebruikmaakt van online diensten.

## Inleiding

Dit boek in de serie *Leer jezelf PROFES-SIONEEL* is bedoeld voor gebruikers die 'de diepte' willen ingaan. Wellicht gebruikt u Photoshop al enige tijd en wilt u de geavanceerde functies en eigenschappen 'onder de oppervlakte' leren kennen. Of u wilt gereedschappen en opdrachten combineren om creativiteit en effectiviteit te verhogen.

We gaan de meer ingewikkelde functies van de toepassing niet uit de weg, waarbij we ervoor waken in technisch jargon te verzanden. Maar we vergeten de minder ver gevorderde gebruiker niet. De basis van Photoshop wordt uitgebreid besproken, waarna hierop verder wordt gebouwd. 

#### Windows en Macintosh

De Windows- en Macintosh-versie van Photoshop CS5 verschillen op kleine onderdelen van elkaar, vooral de benamingen van toetsen. Dit boek is geschikt voor beide varianten. De verschillen worden in de tekst toegelicht. Voor de afbeeldingen in dit boek worden de Nederlandse versie van Windows Vista en Windows 7 gebruikt.

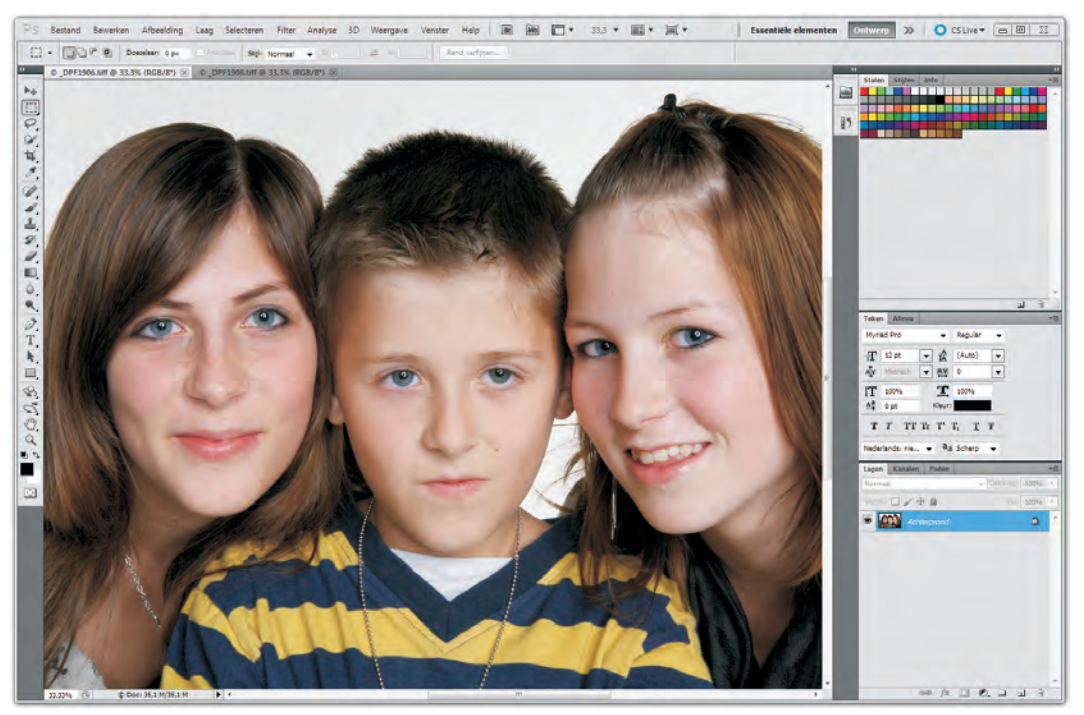

Afbeelding 1.1 De Nederlandse versie van Photoshop CS5.

We houden rekening met de Nederlandstalige en Engelse versie van Photoshop. Achter de Nederlandse termen staan de Engelse namen cursief tussen haakjes.

#### **Nieuwe gebruikers**

Als uw kennis van Photoshop niet zo groot is, adviseren we u de volgende hoofdstukken als eerste te lezen. U kunt dan direct aan de slag. Bestudeer hierna de hoofdstukken voor gevorderden, webontwerpers, architecten en wetenschappers.

| Hoofdstuk: | U leert:                   |
|------------|----------------------------|
| 2          | Werkomgeving verkennen     |
| 3          | Werken met documenten      |
| 4          | Kleur gebruiken            |
| 7          | Selecties maken            |
| 8          | Zelf tekenen               |
| 9          | Zelf schilderen            |
| 11         | Transformeren en vervormen |
| 12         | Werken met lagen           |
| 14         | Tekst toepassen            |

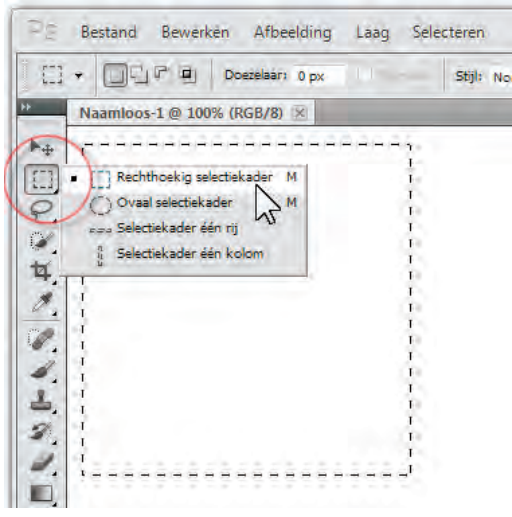

**Afbeelding 1.2** Maak een selectie met een van de vele selectiegereedschappen.

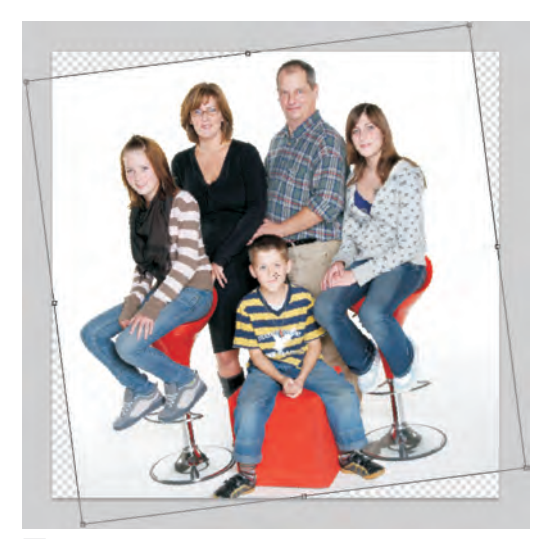

**Afbeelding 1.3** Transformeren (hier roteren) en vervormen zijn essentiële handelingen in Photoshop.

## Gevorderde gebruikers

Alle hoofdstukken van dit boek bevatten tips en opmerkingen waarmee iedereen zijn voordeel kan doen. En uiteraard bevatten ook de hoofdstukken waarin de basis van Photoshop wordt uiteengezet de nodige informatie voor gevorderden. De hoofdstukken in het overzicht hierna gaan dieper op de onderwerpen in.

| Hoofdstuk: | U leert:                    |
|------------|-----------------------------|
| 1          | Introductie Photoshop CS5   |
| 6          | Kleuren beheren             |
| 10         | Afbeeldingen bijwerken      |
| 13         | Kleurkanalen en alfakanalen |
| 15         | Bestanden afdrukken         |
| 16         | Taken automatiseren         |

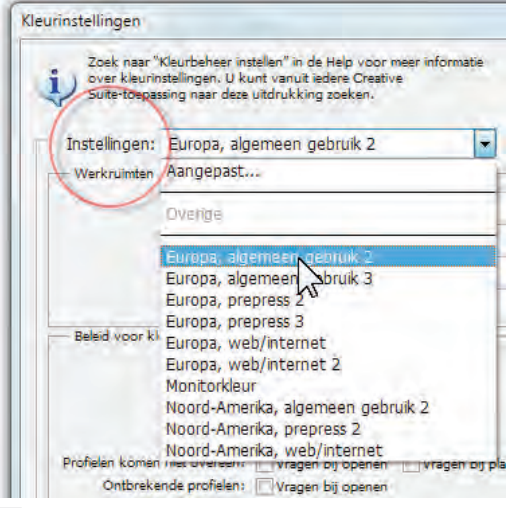

**Afbeelding 1.4** Kleurbeheer is belangrijk om in het scherm te zien wat er uit de printer komt rollen.

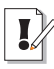

#### Voor oudgedienden

We geven de nieuwe functies van Photoshop CS5 in de tekst van dit boek aan. Oudgedienden zien direct wat voor hen nog onbekend is. Maar we vertellen niet alleen wat 'vers' is in versie CS5, u leest ook wat in Photoshop CS4 is geïntroduceerd. Gebruikers die versie CS4 hebben overgeslagen, kunnen hier hun voordeel mee doen. Deze informatie is natuurlijk niet van belang voor nieuwkomers: voor hen is immers alles een verrassing.

### Webontwerpers

Ontwerpers voor internet vinden natuurlijk informatie in de hoofdstukken voor beginners en gevorderden, maar de volgende hoofdstukken behandelen specifiek onderwerpen die voor publicaties voor het web van pas komen:

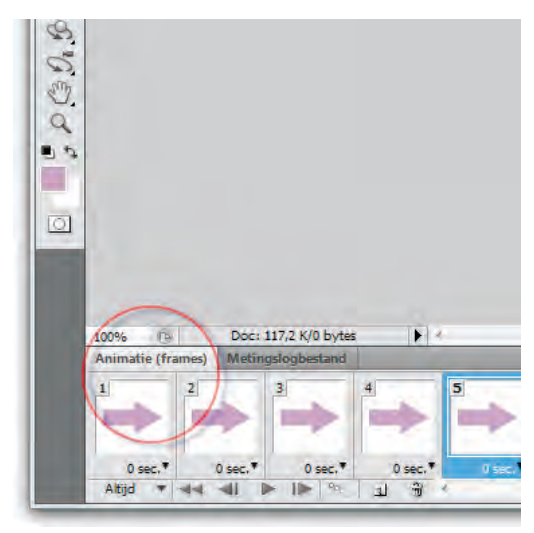

**Afbeelding 1.5** Met het palet Animatie maakt u eenvoudige animaties.

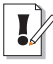

#### Waar is ImageReady?

Adobe Photoshop CS2 en ouder gebruiken de 'losse' toepassing ImageReady voor het optimaliseren van afbeeldingen voor publicatie op het web. ImageReady heeft in Photoshop CS3, CS4 en CS5 plaatsgemaakt voor **Opslaan voor web en apparaten** (*Save for Web & Devices*) in het menu **Bestand** (*File*). De naam is anders, de functies zijn gebleven.

| Hoofdstuk: | U leert:                    |
|------------|-----------------------------|
| 5          | Kleuren en het web          |
| 17         | Optimaliseren voor het web  |
| 18         | Video in Photoshop Extended |

## **Filmmakers**

Het 'staartje' van dit boek beschrijft een belangrijke, extra functie van Photoshop CS5 Extended, namelijk werken met bewegende beelden (video en afbeeldingenreeksen).

Adobe richt zich met de uitgebreide versie op de gebruikersgroepen filmmakers, architecten, 3D-ontwerpers en wetenschappers.

De 'gewonere' gereedschappen van Photoshop CS5 Extended komen in de loop van dit boek voorbij. We geven aan wanneer een gereedschap alleen onderdeel van de Extended-versie is.

### Software activeren

U moet Adobe Photoshop CS5 activeren om de software te kunnen blijven gebruiken. Doet u dit niet, dan is de werking beperkt. Adobe heeft een activeringssysteem aan het programma toegevoegd om misbruik, softwarepiraterij geheten, te voorkomen.

Photoshop vraagt u tijdens de installatie om de toepassing te activeren. Dat kan via internet maar ook op andere manieren. De weg wijst zich vanzelf.

U kunt er ook voor kiezen om het programma op een later moment te registreren en te activeren. Dat doet u met de opdracht **Activeren** (*Activate*) in het menu **Help**. Volg hierna de stappen in de wizard. 6

## **Photoshop Online**

**Photoshop Online** brengt u naar de productenpagina van de Adobe-website. Hier vindt u informatie over Photoshop en andere toepassingen van de fabrikant. Belangrijker is de optie om updates van Photoshop te downloaden. Ook voor technische informatie bezoekt u de Photoshop-webpagina's.

Ga naar het menu **Help** en klik op **Photoshop Online**. Vervolgens kiest u een categorie in de webpagina.

U kunt in de website naar de sectie **Updates** gaan en nieuwe programmaonderdelen aan Photoshop toevoegen. De opdracht **Updates** is ook in het menu **Help** te vinden.

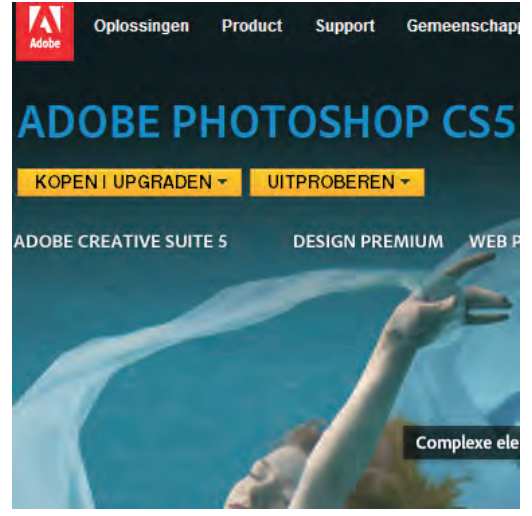

**Afbeelding 1.6** Ga naar Photoshop Online en lees de informatie van Adobe.

## **Adobe CS Live**

CS Live bestaat uit een reeks online services voor samenwerking met andere Adobesoftwaregebruikers, collega's en klanten. U registreert zich voor deze diensten tijdens de installatie van een van de programma's van de Creative Suite 5.

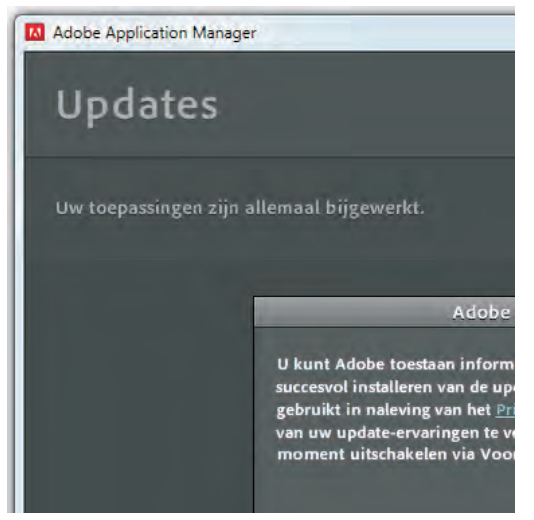

**Afbeelding 1.7** Controleer of er updates voor uw Photoshop-versie beschikbaar zijn.

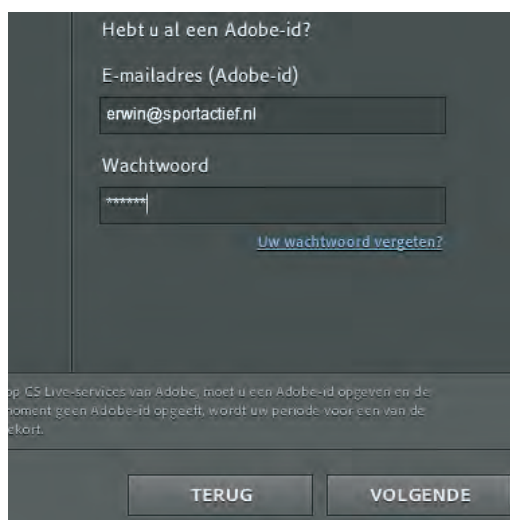

**Afbeelding 1.8** Geef uw Adobe-id op om de CS Live-services te mogen gebruiken.

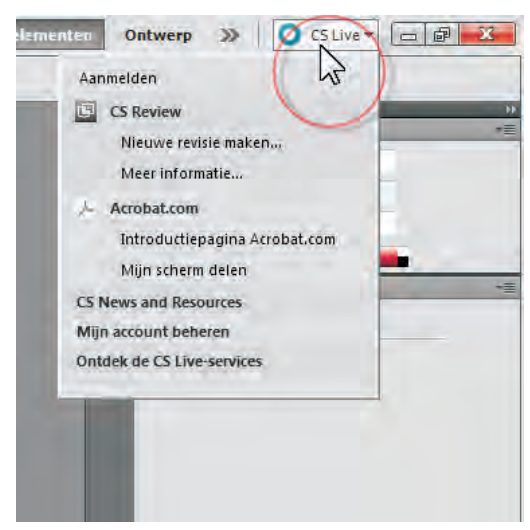

**Afbeelding 1.9** Open het paneel met CS Live-diensten.

Geef uw Adobe-id (e-mailadres en wachtwoord) door aan Adobe om uw deelname aan CS Live te activeren. Hebt u geen Adobe-id, dan maakt u er eentje.

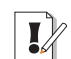

#### **Tijdelijk gratis**

CS Live is gedurende een bepaalde periode gratis toegankelijk. Na deze periode moet u voor de online services betalen.

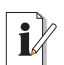

#### Software gratis proberen

Met dezelfde Adobe-id mag u ook andere software van Adobe gratis dertig dagen proberen. Ga naar de downloadsectie van de website van Adobe en kies een programma.

Schakel bijvoorbeeld vanuit Photoshop over naar de service CS Review om uw werkstuk met anderen online te delen.

U start een revisie in Photoshop. Nodig hierna anderen uit feedback te geven. Zij hebben hiervoor alleen een browser nodig – dus niet Photoshop – om uw bestand te bekijken en opmerkingen te maken.

U opent een paneel met verschillende CS Live-diensten door op de knop **CS Live** te klikken, rechtsboven in het toepassingsvenster van Photoshop. Of u kiest het menu **Venster, Extensies, CS Live openen**. 8

## Verschillende suites en versies

Photoshop CS5 is onderdeel van de productenreeks Creative Suite, maar wordt ook afzonderlijk verkocht. Werkt u met meerdere Adobe-toepassingen of bent u dit van plan, dan is het voor u wellicht financieel aantrekkelijk om een van de CS-edities aan te schaffen. Dit zijn ze:

- Design Premium InDesign, Photoshop CS5 Extended, Illustrator, Flash Catalyst, Flash Professional, Dreamweaver, Fireworks, Acrobat, Bridge, Device Central en Version Cue.
- Design Standard InDesign, Photoshop CS5, Illustrator, Acrobat, Bridge en Device Central.
- Web Premium Dreamweaver, Flash Catalyst, Flash Professional, Flash Builder, Photoshop CS5 Extended, Illustrator, Fireworks, Acrobat, Contribute, Bridge, Device Central en Version Cue.
- Production Premium After Effects, Premiere, Photoshop CS5 Extended, Flash Catalyst, Flash Professional, Illustrator, Soundbooth, OnLocation, Encore, Bridge, Device Central en Dynamic Link.

Master Collection Alle genoemde toepassingen bij elkaar.

Photoshop deelt een aantal aanvullende toepassingen met andere applicaties van de Creative Suite. Ze zijn via Photoshop of in het programmamenu van Windows of Mac OS te starten. Dit zijn ze:

Adobe Bridge U beheert mediabestanden met Adobe Bridge. Bekijk, orden en zoek uw mediabestanden op de computer.

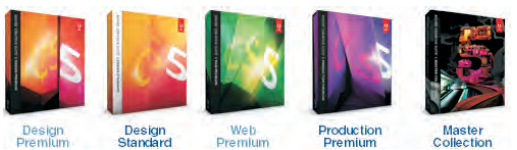

**Afbeelding 1.10** Maa beschikbare suites.

Maak uw keuze uit de

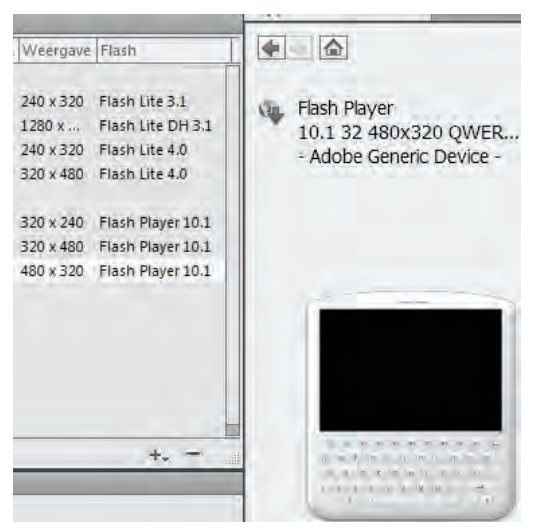

**Afbeelding 1.11** Ontwerp inhoud voor een mobiel apparaat in Device Central.

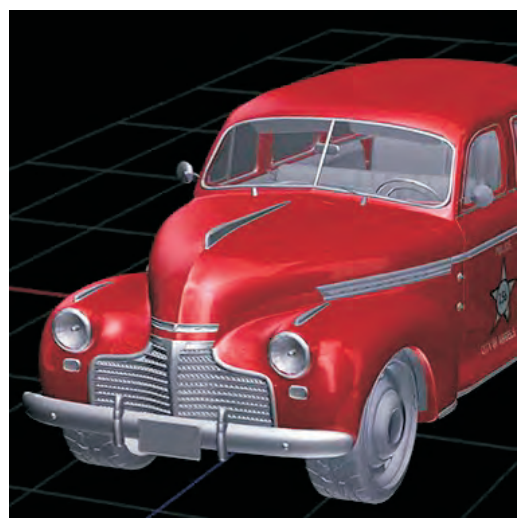

**Afbeelding 1.12** Direct schilderen op 3D-objecten.

- Adobe Version Cue Een servergebaseerd samenwerkingssysteem voor werkgroepen. U kunt bestanden in- en uitchecken, opmerkingen toevoegen en verschillende versies van een bestand bijhouden.
- Adobe Device Central Ontwerp en test inhoud voor mobiele apparaten (telefoon, handcomputer).

## Photoshop CS5 versus CS5 Extended

De functies van Photoshop CS5 en de uitgebreide versie CS5 Extended komen in grote lijnen overeen. Wanneer u zich bezighoudt met 'gewone' beeldbewerking, dan volstaat de standaardversie. Voor 3D-werk, bewegende beelden en uitgebreide beeldanalyse kiest u Photoshop CS5 Extended (zie ook hoofdstuk 18, *Video in Photoshop Extended*). Vergelijk de overeenkomsten en verschillen tussen beide programma's op de website van Adobe, al is het alleen maar om het verschil in prijs te constateren. CS5 Extended is aanmerkelijk duurder dan Photoshop CS5.

Om een idee te hebben van wat Photoshop CS5 Extended meer kan, leest u het overzicht hierna. Bepaal of u deze functies nodig hebt of niet.

- 3D-bewerkingen, waaronder direct schilderen op 3D-objecten, conversie van 2D naar 3D en 3D-objectanimatie.
- Voorbeelden bekijken van audio-inhoud en beeldcommentaren exporteren.
- Uitgebreide opties (meten en ondersteuning voor dicom en matlab) voor beeldanalyse.
- Gereedschap Tellen (Count).

Adobe heeft met de verschillende versies van Photoshop de volgende gebruikersgroepen voor ogen:

| Adobe Photoshop CS5 | Adobe Photoshop CS5 Extended                |
|---------------------|---------------------------------------------|
| Fotografen          | Architecten                                 |
| Grafisch ontwerpers | Crossmediaontwerpers                        |
|                     | Makers film, video en animaties             |
|                     | Medici                                      |
|                     | Ontwerpers van 3D-werk en bewegende beelden |
|                     | Productiespecialisten                       |
|                     | Technici en ingenieurs                      |
|                     | Webontwerpers                               |
|                     | Wetenschappers                              |

Bent u er nog niet uit, haal dan een probeerversie op van Photoshop CS5 of Photoshop CS4 Extended op de website van Adobe. U mag de testversie dertig dagen proberen. Hierna moet u de software kopen en activeren met een productcode (of van uw systeem verwijderen), anders draait Adobe de toepassing 'op slot'.

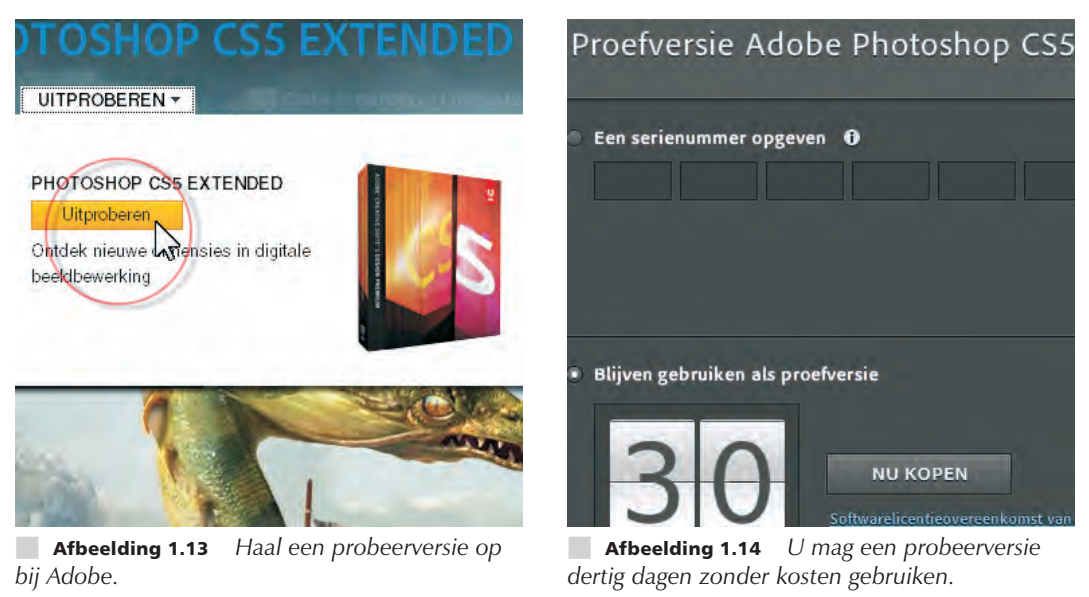

#### **Software installeren**

Sluit alle 'open' programma's voordat u Photoshop CS5 op uw systeem installeert. Dus ook browservensters en andere Adobe- en Microsoft Office-toepassingen. Het risico bestaat dat de installatie anders misgaat. Installeert u een gekochte – volledige – versie, dan raden we u aan eerst een eventueel geïnstalleerde bèta- of probeerversie te verwijderen. Wis ook de ingestelde voorkeuren (preferences) van de testversie van de vaste schijf. Start hiertoe de volledige versie van Photoshop en houd tijden het starten de toetsencombinatie Ctrl+Alt+Shift (Windows) of Command+Alt+Shift (Macintosh) ingedrukt. U moet de toetsen *snel* en *tegelijk* indrukken. Photoshop vraagt u vervolgens of u het bestand met voorkeuren wilt verwijderen. Klik op **Ja** in het dialoogvenster met deze vraag.

## Systeemeisen

Photoshop CS5 is een krachtig programma, dat een stevig beslag op de rekenkracht van uw computer legt. Daar horen forse systeemeisen bij. De minimumeisen zijn:

| Windows                                                                                                    | Macintosh                                                                                                    |
|----------------------------------------------------------------------------------------------------|----------------------------------------------------------------------------------------------------|
| Intel Pentium 4- of AMD Athlon 64-processor                                                                                                    | Multicore Intel-processor                                                                                                    |
| Windows XP met service pack 3, Windows Vista<br>met service pack 1 (service pack 2 aanbevolen),<br>of Windows 7                                                                                                    | Mac OS X (versie 10.5.7 of 10.6)                                                                                                    |
| 1 GB RAM-geheugen                                                                                                    | 1GB RAM-geheugen                                                                                                    |
| 1 GB ruimte op de vaste schijf                                                                                                    | 2 GB ruimte op de vaste schijf                                                                                                    |
| Monitorresolutie 1024x768 (1280x800 aan-<br>bevolen) en OpenGL grafische kaart met<br>16 bitskleuren en 256 MB VRAM (grafische<br>ondersteuning voor Shader Model 3.0 en<br>OpenGL 2.0 vereist voor sommige GPU-versnelde<br>functies | Monitorresolutie 1024x768 (1280x800 aan-<br>bevolen) en OpenGL grafische kaart met 16 bits-<br>kleuren en 256 MB VRAM (grafische onder-<br>steuning voor Shader Model 3.0 en OpenGL 2.0<br>vereist voor sommige GPU-versnelde functies |
| Dvd-station                                                                                                    | Dvd-station                                                                                                    |
| QuickTime 7.6.2 voor multimediafuncties                                                                                                    | QuickTime 7.6.2 voor multimediafuncties                                                                                                    |
| Breedbandinternet voor online diensten                                                                                                    | Breedbandinternet voor online diensten                                                                                                    |

## **Nieuw in Photoshop CS5**

U leest in de opsomming hierna welke nieuwe zaken aan Photoshop CS5 zijn toegevoegd. Het overzicht is vooral bedoeld voor gebruikers van Photoshop CS4 (versie 11) die snel de wijzigingen willen bekijken.

Complexe selecties Het is eenvoudiger – en sneller – om complexe selecties in een afbeelding te maken. Denk aan het selecteren van haar en het verwijderen van achtergrondkleuren (halo's) langs selectieranden. Photoshop bepaalt automatisch verschillende randen voor selecties. Gebruik de nieuwe verfijningsgereedschappen voor het maken van selectiemaskers.

**Inhoud behouden** Poets ongewenste delen van een afbeelding weg. Photoshop vult de vrijgekomen ruimte, zodat niemand ziet wat hier ooit heeft gestaan. Kleurtoon en ruis van originele en nieuwe pixels worden op elkaar afgestemd.

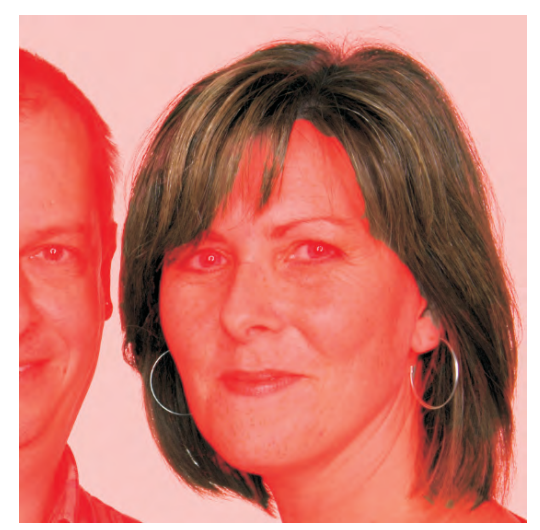

**Afbeelding 1.15** Maak snel een complexe selectie.

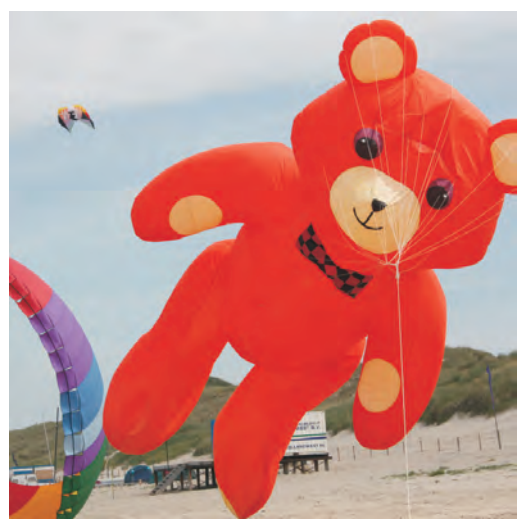

Afbeelding 1.16 Zoek de verschillen met...

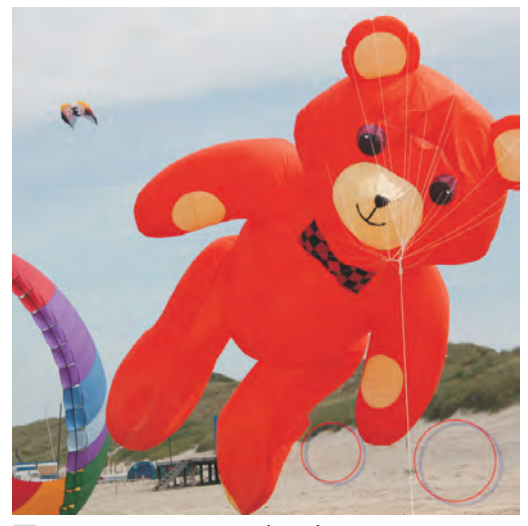

Afbeelding 1.17 ...deze foto.

13

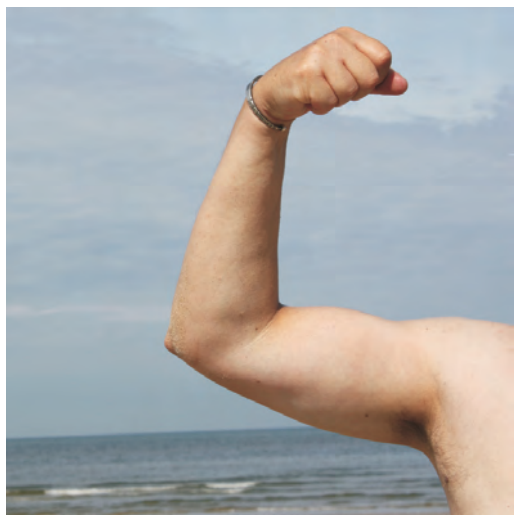

Afbeelding 1.18 Dat is een sterk...

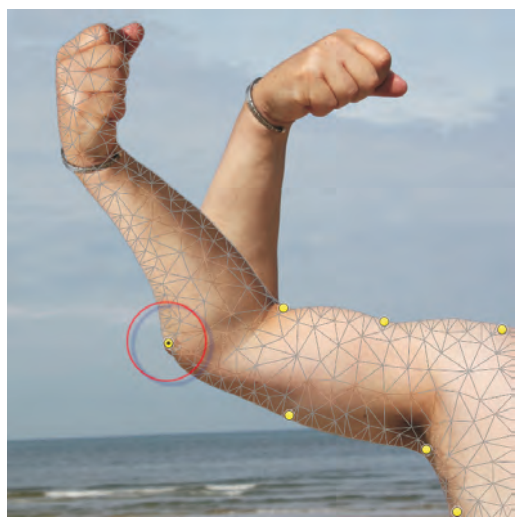

**Afbeelding 1.19** ...staaltje van marionet verdraaien.

- Marionet verdraaien Vreemd gebogen tak in beeld? Been of arm krom? Maak recht wat krom is.
- **Schildereffecten** Schilder artistieke effecten met het Mixerpenseel en kies een passend kwastuiteinde.
- Automatische lenscorrectie Photoshop repareert automatisch lensvervorming, chromatische afwijkingen en vignetten met behulp van de EXIF-gegevens van het fotobestand. Photoshop leest hierin welke camera en welke lens zijn gebruikt om de foto te maken.
- **CS Review** Schakel over naar CS Review – onderdeel van CS Live online diensten – om uw werk door derden te laten beoordelen. Zij bekijken uw werk in een browser en geven u feedback.

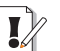

#### Niet gratis

U mag CS Live gedurende een bepaalde periode gratis proberen. Hierna moet u betalen voor de online service.

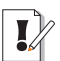

#### Adobe Stock Photos

Waar is de functie **Adobe Stock Photos** in Adobe Bridge gebleven? Hiervandaan kon u in oudere Photoshop-versies online stockfoto's kiezen en afrekenen om in uw publicatie te gebruiken. Adobe is halverwege 2008 gestopt met deze online dienstverlening.

## Alleen Photoshop CS5 Extended

Alle functies van Photoshop CS5 zijn opgenomen in de uitgebreidere versie Photoshop CS5 Extended. De nieuwe functie hierna is alleen beschikbaar in Photoshop CS5 Extended.

Adobe Repoussé Maak driedimensionale ontwerpen op basis van een tekstlaag, selectie, pad of laagmasker met behulp van de Roussé-technologie. Opties zijn verdraaien, roteren, opblazen en diepte en schuine randen toevoegen.

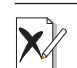

#### RAW-bestand openen in Windows Vista en 7

U bent gewend dat een bestand waarop u dubbelklikt in een Windows Verkennervenster automatisch in het bijbehorende programma wordt geopend. Dubbelklikt u bijvoorbeeld op een Word-document, dan start Microsoft Word. Windows ondersteunt dit principe niet voor RAW-bestanden. U kunt ze niet openen in Camera Raw door erop te dubbelklikken. U opent een RAW-bestand met de opdracht **Openen** (*Open*) in het menu **Bestand** (*File*) van Photoshop.

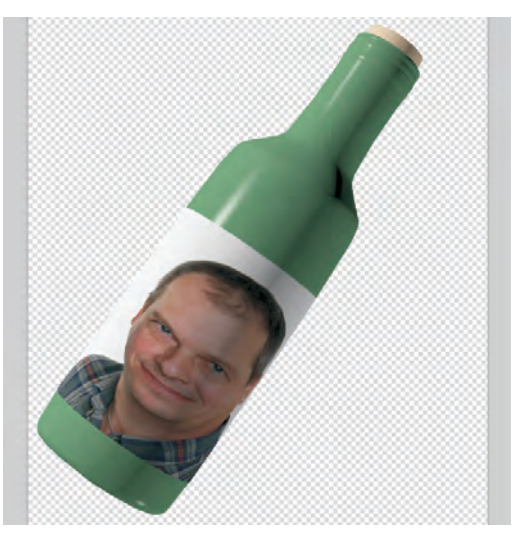

**Afbeelding 1.20** Met de 3D-functies van Photoshop CS5 Extended is de geest uit de fles.